## The connection solution of iFIX with ET-7000 series

## modules by using Modbus-TCP protocol

iFix is a kind of powerful SCADA software, and is generally implemented in the application of industrial control. In the following section, we will show you about how to use iFIX ver2.1 to connect ET-7000 series modules by using Modbus-TCP protocol, and guide you to finish a simple project step by step.(Attention: Before you use Modbus-TCp protocol, you must nstall the Modbus-TCP drivers-"MBE" first.)

Step 1: Startup the iFix SCADA software

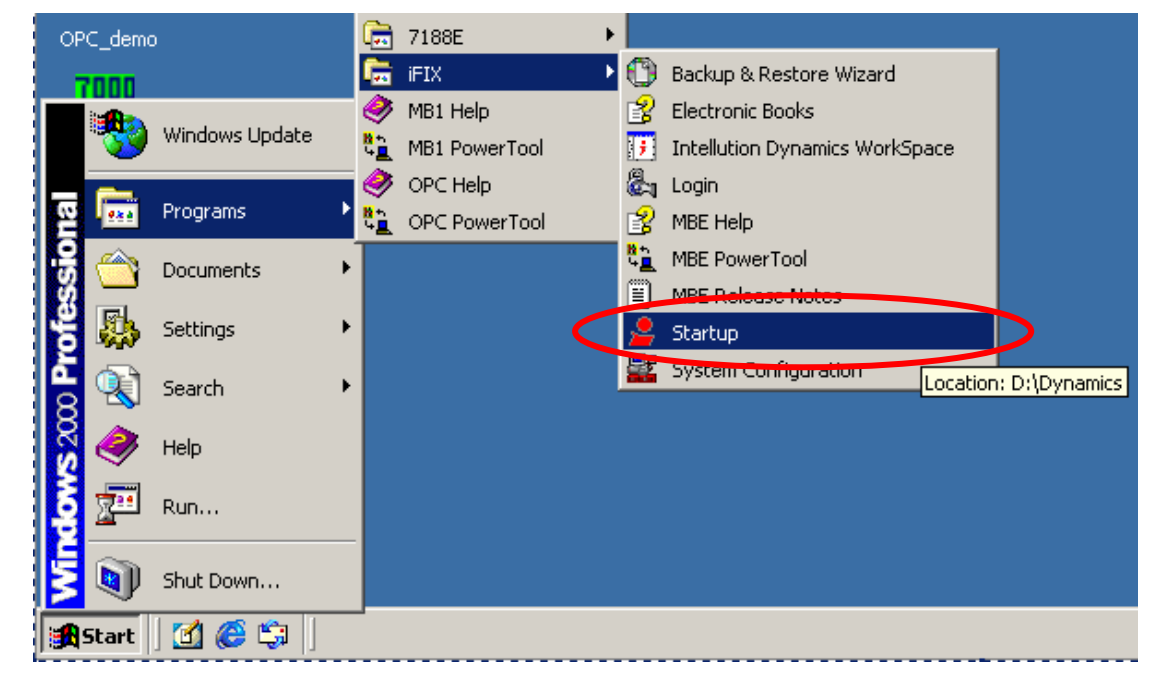

**Step2:**Click **Step2:**Click **S** 

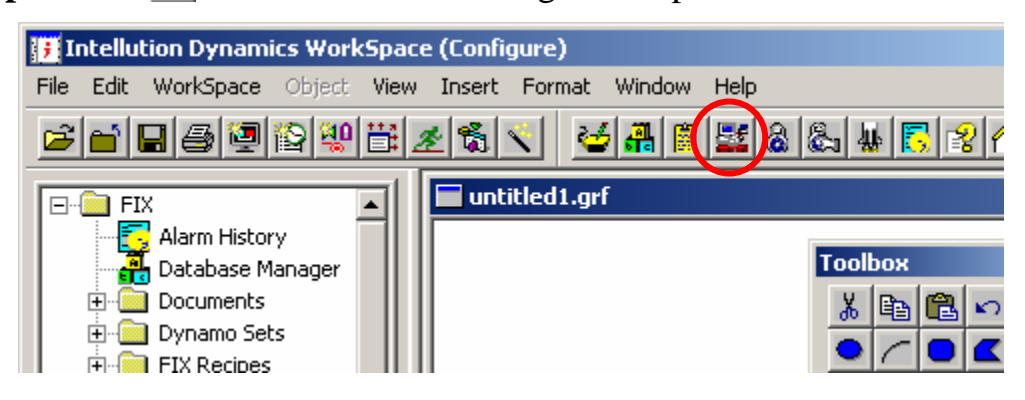

**Step3:**Click button to set the communication parameters and I/O devices.

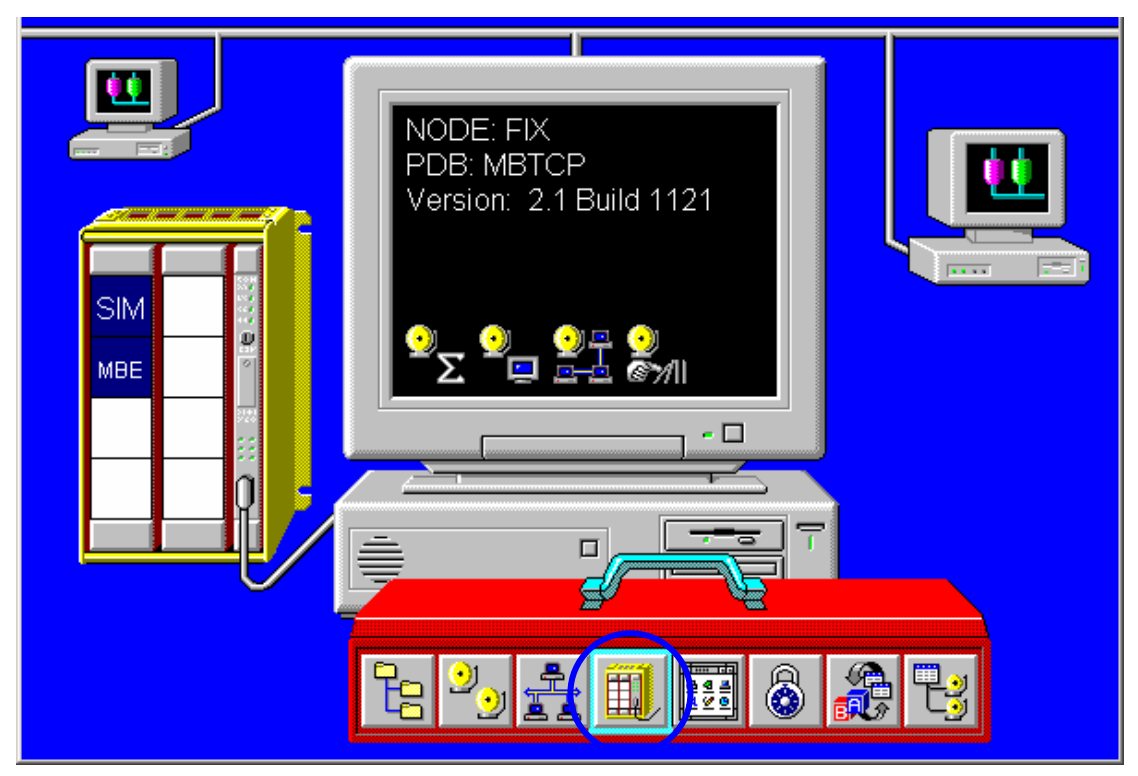

**Step4:** Click **?** button to select the communication method.

| CADA Configuration         |                     |      |           |
|----------------------------|---------------------|------|-----------|
| SCADA Support              | -Database Definitio | n    |           |
| ⊙ Enable ○ Disable         | Database Name:      | мвтс | P ?       |
| -I/O Driver Definition     |                     |      |           |
| I/O Driver Name:           |                     |      | ?         |
| Configured I/O Drivers     |                     |      |           |
| SIM - Simulation Driver    | r                   |      | Add       |
|                            |                     |      | Configure |
|                            |                     |      | Setup     |
| 1                          |                     |      | Delete    |
| - Backup SCADA<br>SCADA Na | me:                 |      |           |
| ОК                         | Cancel              |      | НеІр      |

**Step5:**Select the item "MBE-Modbus Ethernet v7.16" in the list box, and click Ok the finish it.

| Drivers available                                                                                           |   |
|----------------------------------------------------------------------------------------------------|---|
| DDE - 32-bit DDE Driver Rev 6.0<br>MB1 - Modicon Modbus I/O Server v7.10b                                   | • |
| MBE - Modbus Ethernet v7.16c<br>OPC - OLE for Process Control Client 7.11<br>P31 - Paradym-31 Driver V6.00b |   |
|                                                                                                    |   |
| OK Cancel                                                                                                   |   |

**Step6:** Click "Add" button to add MBE - Modbus Ethernet v7.16 into configured I/O Drivers, and then click "Configure..." button to do the I/O drivers parameters setting.

| SCADA Configuration                                          |
|--------------------------------------------------------------|
| SCADA Support Database Definition                            |
| Enable O Disable Database Name: MBTCP ?                      |
| I/O Driver Definition                                        |
| I/O Driver Name: MBE - Modbus Ethernet v7.16c ?              |
| Configured I/O Drivers                                       |
| SIM - Simulation Driver Add                                  |
| MBE - Modbus Ethernet v7.16c<br>Configure<br>Setup<br>Delete |
| Backup SCADA<br>SCADA Name:                                  |
| OK Cancel Help                                               |

**Step7:**Select "Use Local Server" and Click "Connect..." button to continue the other setting.

| © Use Local Server                                                                                                    | Remote machine name or TCP/IP address: |
|----------------------------------------------------------------------------------------------------|----------------------------------------|
| To run the User Interface, you must first<br>connect to an 1/0 Driver OLE Automation<br>Server.<br>If you want to connect to the server on this<br>machine, select "Use Local Server".<br>If you want to connect to a server on another<br>machine, select "Use Remote Server" and<br>enter the machine name, or a TCP/IP address<br>of the machine that has the server that you<br>want to connect to.<br>You can use the tree browser to help select a<br>remote machine name. |                                        |
| Show this dialog on startup                                                                                                    |                                        |

IFix Linking to ICPDAS ET7000 Modbus/TCP

button to build a new connection channel.

|   | D:\DYNAMICS\Untitled.mbe - Intellution MBE Driver PowerTool                                                                                                    | <u> </u> |
|---|----------------------------------------------------------------------------------------------------|----------|
|   | File Edit View Display Mode Options Help                                                                                                    |          |
|   |                                                                                                    |          |
|   | MBE         Name:       MBE OLE Automation 1/0 Server, Version 7.16c         Number of Channels:       0         Number of Devices:       0         Number of Data Blocks:       0         Advanced.       Advanced. |          |
| ( |                                                                                                    |          |
|   | For Help, press F1                                                                                                    |          |

- 🕂 🔁

Step8: Click

**Step9:** Check the "Enable" check box to enable the Channel0, and then click **button** to add a new device.

| Channel Name: Channel0                                                                                                    |     |                                                                                                    |
|----------------------------------------------------------------------------------------------------|-----|----------------------------------------------------------------------------------------------------|
| Description:     Network Interface Card       Primary Card Number: <ul> <li>Description:</li> <li>Description:</li> <li>Descritin:</li> <li>Descriting:</li> <li>Descrip</li></ul> | MBE | Channel Name: Channel0 Description: Network Interface Card Primary Card Number: 0 Backup Card Number: |

**Step10:**Fill the device name which you want in the field of Device Name, we use "MbDev" to be the name of this device here. Fill the IP address of ET-7000 in the field of "IP Address". If the ET-7000 has Modbus-TCP firmware inside. The IP address of ET-7000

will be showed on the LED in the left hand side of ET-7000. Fill the station number of ET-7000 in the filed of "Unit ID". The station number is the switch value in the right hand side of ET-7000.After finish the setting described above, click the "Enable" check box to enable this device. Then click the "Common" tag to modify the other parameters of MbDev.

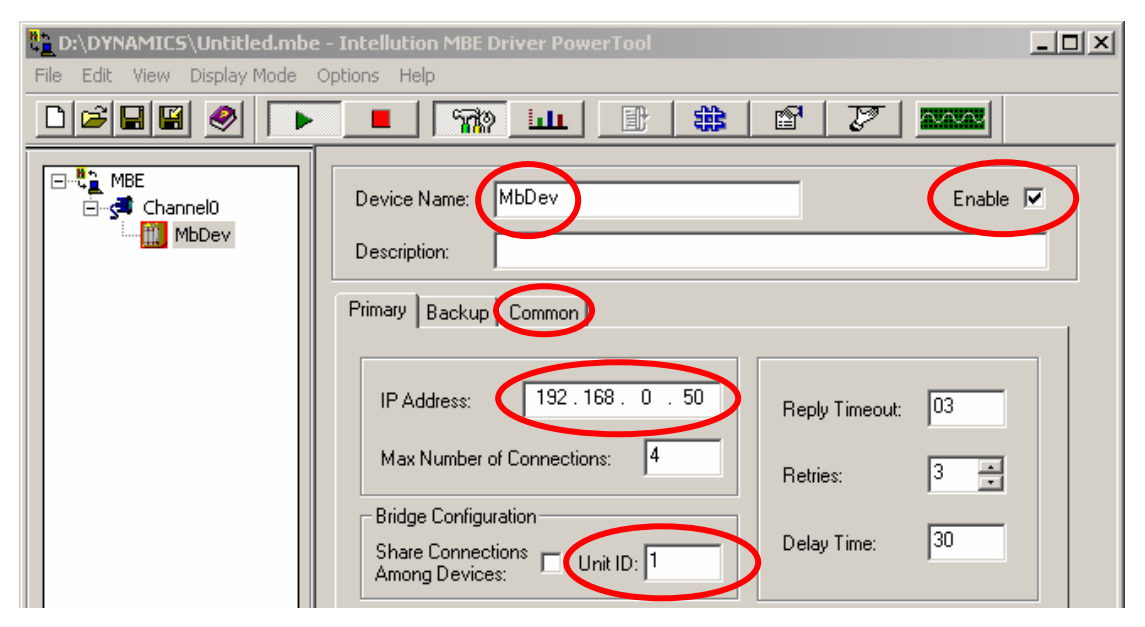

Step11:Select "5-Digit" in the "Addressing Mode" combo box to rule the address length, then click button to build a new block.

|          |             | Primary Backur Comm                      | on                                             |                                                                                                    |    |
|----------|-------------|------------------------------------------|------------------------------------------------|----------------------------------------------------------------------------------------------------|----|
|          |             | Channel Device                           | IP                                             | Selected Communication Pat<br>Channel Device IP                                                      | hs |
|          |             | C Primary C Primary<br>C Backup C Backup | <ul> <li>Primary</li> <li>Secondary</li> </ul> | Primary Primary Primary<br>Backup Backup Primary<br>Primary Backup Primary<br>Backup Primary Primary |    |
|          |             |                                          | •                                              | ×                                                                                                    |    |
|          |             | Addressing Mode:                         | 5 - Digit 💌                                    | Bit Base: 0 - 15 💌                                                                                   |    |
| 4        | •           |                                          | ×                                              |                                                                                                    |    |
| For Help | p, press F1 |                                          |                                                |                                                                                                    |    |

Step12: Fill the block name which you want in the field of "Block Name", we use "DO1" to be the name of first block here. Select "Boolean" for the data type. Fill the "Starting address", "Ending address", and address length in corresponding fields. Then click "Enable" check box, and click "Advanced... " button to make sure the correct setting of other parameters.(Attention: see the note of Step17)

| ⊡© MBE<br>⊡© Channel0<br>⊡∭ MbDev | Block Name: D01<br>Description:               | Enable 🔽                         |
|-----------------------------------|-----------------------------------------------|----------------------------------|
|                                   | I/O Address Setup                             | Polling Setup                    |
|                                   | Starting Address: 00001                       | Primary Rate: U1                 |
|                                   | Ending Address: 00001                         | Secondary Rate: 05:00            |
|                                   | Address Length.                               |                                  |
|                                   | Data Type: Boolean 💌                          |                                  |
|                                   | Deadband: 0                                   | Access Time: 05:00               |
|                                   | Enables the driver to poll the datablock when | n you select this check Advanced |

Step13:Because this block is used for output channels, you should make sure that the "Disable Output" check box to be blank. Then, click "ok" button to finish this dialog, and click to add second block.

| Advanced Data Block Settings |                     |  |
|------------------------------|---------------------|--|
| Data Format                  | Data Output         |  |
| Size of Registers: 2 Bytes 💌 | Disable Outputs     |  |
| 🗖 Swap Bytes 🔲 Swap Words    | Enable Block Writes |  |
| Unsolicited Messages         | Latch Data          |  |
| Accept Unsolicited Messages  | 🔲 Enable Latch Data |  |
|                              |                     |  |
|                              |                     |  |
|                              |                     |  |
| OK Cancel                    | Help                |  |

Step14: Following the "Step 12" as a model to set the parameters of second block to be DI1 block. Then click "Enable" check box,

and click "Advanced..." button to make sure the correct setting of other parameters.(Attention: see the note of Step17)

| Channel0<br>⊡      | Block Name: DI1<br>Description:                    |                                     |
|--------------------|----------------------------------------------------|-------------------------------------|
|                    | I/D Address Setup<br>Starting Address: 10001       | Polling Setup<br>✓ Primary Rate: 01 |
|                    | Address Length                                     | Phase: 00                           |
|                    | Deadband:                                          | Access Time: 05:00                  |
|                    | Enables the driver to poll the datablock when box. | you select this check Advanced      |
| • <u></u> •        | <br>  + <b>6</b> 1   ×                             | Help                                |
| For Help, press F1 |                                                    |                                     |

Step15: This block is used for input channels, so you should make sure that the "Disable Output" check box to be checked. Then, click "ok" button to finish this dialog, and click dialog.

| Advanced Data Block Settings |                     |
|------------------------------|---------------------|
| Data Format                  | Data Output         |
| Size of Registers: 2 Bytes 💌 | Disable Outputs     |
| 🔲 Swap Bytes 🔲 Swap Words    | Enable Block Writes |
| Unsolicited Messages         | Latch Data          |
| Accept Unsolicited Messages  | 🔲 Enable Latch Data |
|                              |                     |
|                              |                     |
| OK Cancel                    | Help                |

Step16: Following the "Step 12 and Step13" as a model to set the parameters of 3rd block to be AO1 block. After finish the

parameter setting of 3rd block, add the 4th block for AI channel.(Attention: see the note of Step17)

| Channel0<br>→ ∰ Channel0<br>→ ∰ MbDev<br>→ ∰ DO1<br>D11<br>AO1 | Block Name: A01<br>Description:<br>1/0 Address Setup                                                                                                    |                                                 |
|----------------------------------------------------------------|----------------------------------------------------------------------------------------------------|-------------------------------------------------|
|                                                                | Starting Address:       40001       Image: Primary Rate         Ending Address:       40001       Image: Secondary F         Address Length:       1       Image: Philosophic Primary Rate         Data Type:       Unsigned Int       Image: Philosophic Primary Rate | e: 01<br>Rate: 05:00                            |
| < F                                                            | Deadband: 0 Access Time<br>Enables the driver to poll the datablock when you select this che<br>box.                                                                                                    | e: 05:00<br>ck Advanced<br>Data Monitor<br>Help |
| For Help, press F1                                             |                                                                                                    |                                                 |

**Step17:** Following the "Step 12 and Step13" as a model to set the parameters of 3rd block to be AI1 block.

| D:\DYNAMICS\Untitled.mbe - Intellution MBE Driver PowerTool      File Edit View Display Mode Options Help |                                                                              |  |  |  |  |
|----------------------------------------------------------------------------------------------------|------------------------------------------------------------------------------|--|--|--|--|
|                                                                                                    |                                                                              |  |  |  |  |
| Channel0                                                                                                  | Block Name: All Enable I                                                     |  |  |  |  |
| 601<br>A01<br>AI1                                                                                         | Starting Address: 30001                                                      |  |  |  |  |
|                                                                                                    | Ending Address: 30001 Secondary Rate: 05:00                                  |  |  |  |  |
|                                                                                                    | Data Type: Unsigned Int                                                      |  |  |  |  |
|                                                                                                    | Enables the driver to poll the datablock when you select this check Advanced |  |  |  |  |
|                                                                                                    | Data Monitor<br>Help                                                         |  |  |  |  |
| • (11 + 11)                                                                                               | • fil X                                                                      |  |  |  |  |
| For Help, press F1                                                                                        |                                                                              |  |  |  |  |

- **Note:** In Modbus protocol, the type of digital output is set by "0", digital input is set by "1", analog output is set by "4" and analog input is set by "3". The data type of DI and DO use Boolean to present, and data type of AI and AO use unsigned integral to present. The "Starting address" begin at "0001". So if you want to use 5th channel of total digital input channels in ET-7000 series modules, you must give the "Starting address" to be "10005", and select Boolean to be the data type. The "Ending address" is the same with "Starting address". If you want to use the 15th channel of total analog input channels in ET-7000 series modules, you must set "30015" to be "Starting address", and Select "Unsigned Int" to be the data type. The "Ending address" is the same with "Starting address" is the same with "Starting address" is the same with "Starting address".
- **Step18:** After finishing all parameter setting, click "Save As" to save the result.

| D:\DYNAMICS\Untitled.mbe - Intellution MBE Driver PowerTool       |                                                                                                    |                                                                             |          |  |  |
|-------------------------------------------------------------------|----------------------------------------------------------------------------------------------------|-----------------------------------------------------------------------------|----------|--|--|
| File Edit View Display Mode Op                                    | ions Help                                                                                                    |                                                                             |          |  |  |
| New Ctrl+N<br>Open Ctrl+O                                         |                                                                                                    |                                                                             |          |  |  |
| Save As<br>1 Untitled<br>2 test1<br>3 TEST1.CSV<br>4 .csv<br>Exit | Block Name:     Al1       Description:     Image: Constraint of the second second sec | Polling Setup<br>Primary Rate:<br>Secondary Rate:<br>Phase:<br>Access Time: | Enable   |  |  |
|                                                                   | Enables the driver to poll the datablock when y box.                                                                                                    | ou select this check                                                        | Advanced |  |  |
| Save the active document with a new r                             | iame                                                                                                    |                                                                             |          |  |  |

**Step18:** The file name is called "MbConfig". Click "Save" to the file.

| Save As                                      |                          |              | ? ×     |
|----------------------------------------------|--------------------------|--------------|---------|
| Save in: 🔂 Dynar                             | nics                     | <b>▼</b> ← 6 | È 💣 🎟 - |
| ALM<br>APP<br>HTR<br>HTRDATA<br>LOCAL<br>NLS | PDB<br>PIC<br>RCC<br>RCM |              |         |
| File name: MbCo                              | onfig                    |              | Save    |
| Save as type: Confi                          | ig Files (*.MBE)         | •            | Cancel  |

Step19: After finishing parameter setting, you can click \_\_\_\_\_ button to see the connection state. If the "Data Quality" shows "Good".

| MBE     Grannel0     Grannel0     Gran | Data Block Statistics for D01                        |
|----------------------------------------------------------------------------------------------------|------------------------------------------------------|
| DO1<br>DI1<br>AO1                                                                                                    | Transmits: 300 Last Read Time: 11/28/2002 8:59:38 PM |
|                                                                                                    | Receives: 300 Last Write Time:                       |
|                                                                                                    | Timeouts: 0 Last Error Time:                         |
|                                                                                                    | Retries: 0 Last Unsol Time:                          |
|                                                                                                    | Errors: 0                                            |
|                                                                                                    | Overruns: 0                                          |
|                                                                                                    | Unsolicited: 0                                       |
|                                                                                                    | Data Quality. Good Data Monitor Troubleshooting      |

That means the connection state is good.

**Step20:** Click "OK" to finish the configuration of I/O driver.

| DA Lonfiguration                              |           |
|-----------------------------------------------|-----------|
| SCADA Support Database Definition             |           |
| Enable C Disable Database Name: MBT           | CP ?      |
| I/O Driver Definition                         |           |
| I/O Driver Name: MBE - Modbus Ethernet v7.16c | ?         |
| Configured I/O Drivers                        |           |
| SIM - Simulation Driver                       | Add       |
| MBE - Modbus Ethernet V7.160                  | Configure |
|                                               | Setup     |
|                                               | Delete    |
| -Backup SCADA                                 |           |
| SCADA Name:                                   |           |
| OK Cancel                                     | Help      |

**Step21:** Click "Save" to store the result of system configuration.

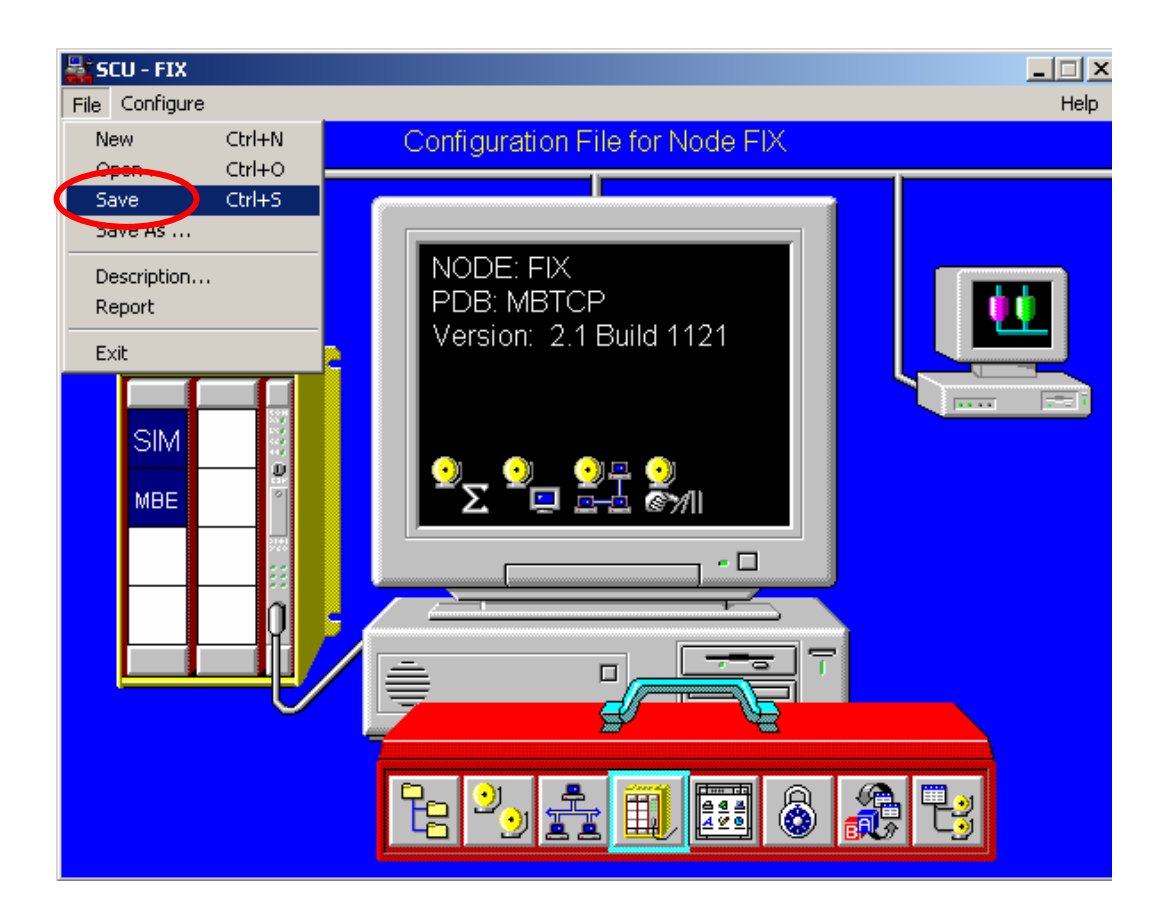

**Step22:** Click 🚠 button to build the database.

| 🚺 Intellution Dynamics WorkSpace                                                                                                    | e (Configure)             |
|----------------------------------------------------------------------------------------------------|---------------------------|
| File Edit WorkSpace Object View                                                                                                    | Insert Format Window Help |
|                                                                                                    | <u>251 (1818)</u>         |
| FIX Alarm History Database Manager Documents Dynamo Sets FIX Recipes FIX Recipes FIX Recip | ■ untitled1.grf  Toolbox  |
| For Help, press F1                                                                                                    | Configure                 |

Step23: Select "Open Local Node" to continute.

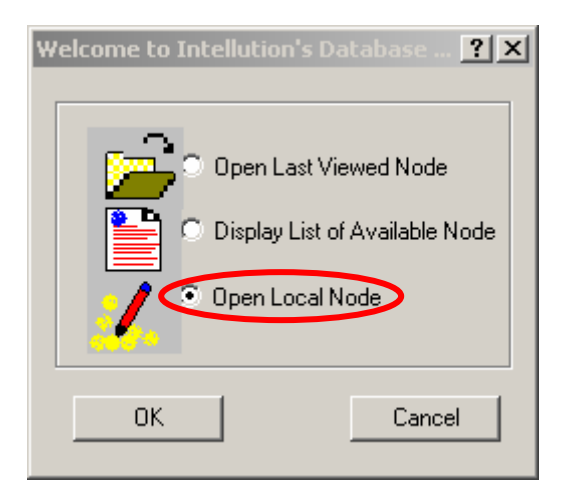

## **Step24:** Double click in the blank filed to build a new tag.

| ai<br>e e i i i | IX D  | atabase Manager -  | [FIX : 0 | rows]           |           |          |            |              |
|-----------------|-------|--------------------|----------|-----------------|-----------|----------|------------|--------------|
| 8               | Datal | base Edit View Blo | cks Dri  | vers Tools Help |           |          |            | _ 8 ×        |
| D               | 2     |                    | è 🛍      |                 |           | <u> </u> | <b>N</b> ? |              |
|                 |       | Taq Name           | Туре     | Description     | Scan Time | I/O Dev  | I/O Addr   | Curr Value 🔺 |
| 1               |       |                    |          |                 |           |          |            |              |
| 2               | 2     |                    |          |                 | Í         |          |            |              |
| 3               | }     |                    |          |                 |           |          |            |              |
| 4               | 1     |                    |          |                 |           |          |            |              |
| 5               | 5     |                    |          |                 |           |          |            |              |
| 6               | ò     |                    |          |                 |           |          |            |              |
| 7               | ,     |                    |          |                 |           |          |            |              |

**Step25:** Select "DO" to build a digital output tag.

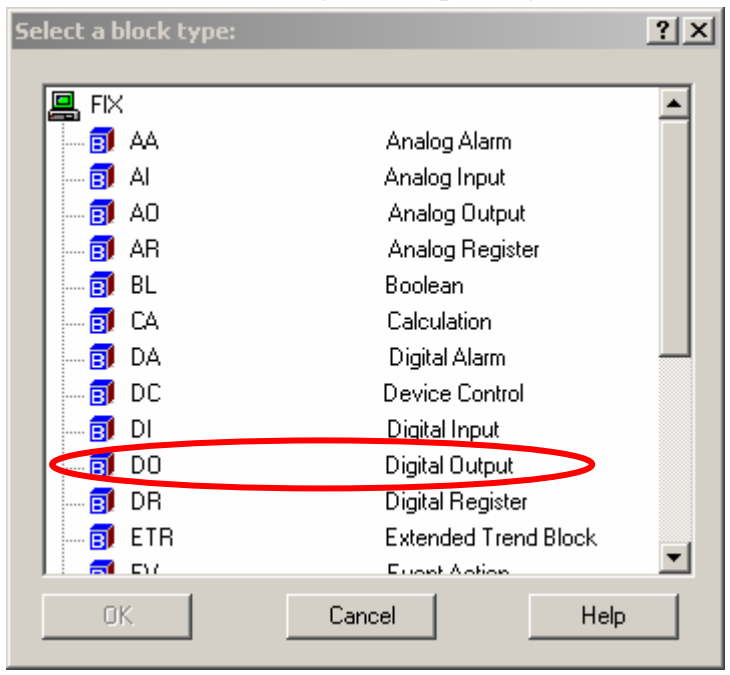

Step26: Creat a tag name which you want and fill it in the "Tag Name"

field. Select Driver to be "MBE Modbus Ethernet v7.16c", and "I/O Address" to be "MbDev:00001". The first part of "I/O Address" is device name set in step10, and second part is block address set in step12. Select "UIni" to be "Hardware Options", and click "Invert Output" check box to inverse the output value. Then click "Save" button to save this tag.

| Digital Output - [DO1]*                                             | <u>?</u> ×                                                            |
|---------------------------------------------------------------------|-----------------------------------------------------------------------|
| Basic Alarms Advanced                                               |                                                                       |
| Tag Name : DD1<br>Description :<br>Previous :                       | Next :                                                                |
| Addressing<br>Driver :<br>I/O Address :<br>Signal<br>Conditioning : | Modbus Ethernet v7.16c I/O Configuration<br>:00001<br>Hardware UInt I |
| Output<br>Invert Output Initial Value :                             | Labels<br>Open : OPEN<br>Close : CLOSE                                |
|                                                                     | Save Cancel Help                                                      |

**Step27:**Following the "Step25" and "Step26" as a model, Select "DI" to build a new digital input tag, and set parameters as following.

| Tag Name : 🌔             |                            |
|--------------------------|----------------------------|
| Description :            |                            |
| Previous :               | Next :                     |
| - Addressing             |                            |
| Driver :                 | MBE Modbus Ethernet v7.16c |
| I/O Address :            | MbDev:10001                |
| Signal<br>Conditioning : | Hardware UInt  Options :   |
| - Scan Settings -        | Labels                     |
| Process By               | Exception Open: OPEN       |
| Scan Time : 1            |                            |
| Phase At :               | Close : CLOSE              |

Step27: Follow "Step25" and "Step26" as a model, select "AO" to build a

new analog output tag, and set parameters as following. Be careful that the value of "High Limit" and "Low Limit" fields to be "32767" and "0".

| Analog Output - [AO1]*                                                             |                                                                      | <u>? x</u>                 |
|------------------------------------------------------------------------------------|----------------------------------------------------------------------|----------------------------|
| Basic Alarms Advanced                                                              |                                                                      |                            |
| Tag Name : AD1<br>Description :<br>Previous :                                      | Next :                                                               |                            |
| Addressing<br>Driver : MBE<br>I/O Address : MbDev<br>Signal<br>Conditioning : None | Modbus Ethernet v7.16c<br>:40001<br>Hardware UInt<br>Options :       | I/O Configuration<br><br>▼ |
| Output<br>Invert Output<br>Initial Value :                                         | Engineering Units<br>Low Limit : 0<br>High Limit : 32,767<br>Units : |                            |
|                                                                                    | Save Cancel                                                          | Help                       |

Step28: Set parameters as following by the same way for AI tag.

| Analog Input - [AI1]*                                                                                                    | ? ×               |
|----------------------------------------------------------------------------------------------------|-------------------|
| Basic Alarms Advanced                                                                                                    |                   |
| Tag Name :       Al1         Description :       Previous :         Previous :       Next :         Addressing       Next :         Driver :       MBE       Modbus Ethernet v7.16c         I/O       Address :       MbDev:30001 | I/O Configuration |
| Conditioning : None I Hardware UInt Options :                                                                                                    | •                 |
| Scan Settings       Engineering Units         Process by Exception       Low Limit :         Scan Time :       1         Phase At :       Units :                                                                                 |                   |
| Save Cancel                                                                                                    | Help              |

**Step29:** After finishing all tag setting, the database will show as bellow. Click 🔲 button to save this database.

| iFIX      | Database Manager -  | [FIX : 4 | rows]          |            |         |             |              |
|-----------|---------------------|----------|----------------|------------|---------|-------------|--------------|
| 📕 Dat     | abase Edit View Blo | cks Driv | ers Tools Help |            |         |             | _ 8 ×        |
|           |                     |          |                |            |         |             |              |
|           | Taq Name            | Type     | Description    | Scan Time  | I/O Dev | I/O Addr    | Curr Value 📥 |
| 1         | Al1                 | AI       |                | 1          | MBE     | MbDev:30001 | ????         |
| 2         | A01                 | AO       |                | —          | MBE     | MbDev:40001 | ????         |
| 3         | D01                 | DO       |                |            | MBE     | MbDev:00001 | ????         |
| 4         | DI1                 | DI       |                | 1          | MBE     | MbDev:10001 | OPEN         |
| 5         |                     |          |                |            |         |             |              |
| 6         |                     |          |                |            |         |             |              |
| 7         |                     |          |                |            |         |             |              |
| 8         |                     |          |                |            |         |             |              |
| 9         |                     |          |                |            |         |             |              |
| 10        |                     |          |                |            |         |             | ▼<br>▶       |
| For Help, | , press F1          |          |                | OFF EDIT d | efault  | default     | default //.  |

Step30: Build fore objects in a new picture. First, click button to build a "Push Button" object. When the "Push Button" object is put on the picture, double click on this object and input the words-"DO". Afterward, click button to set the action of this object.

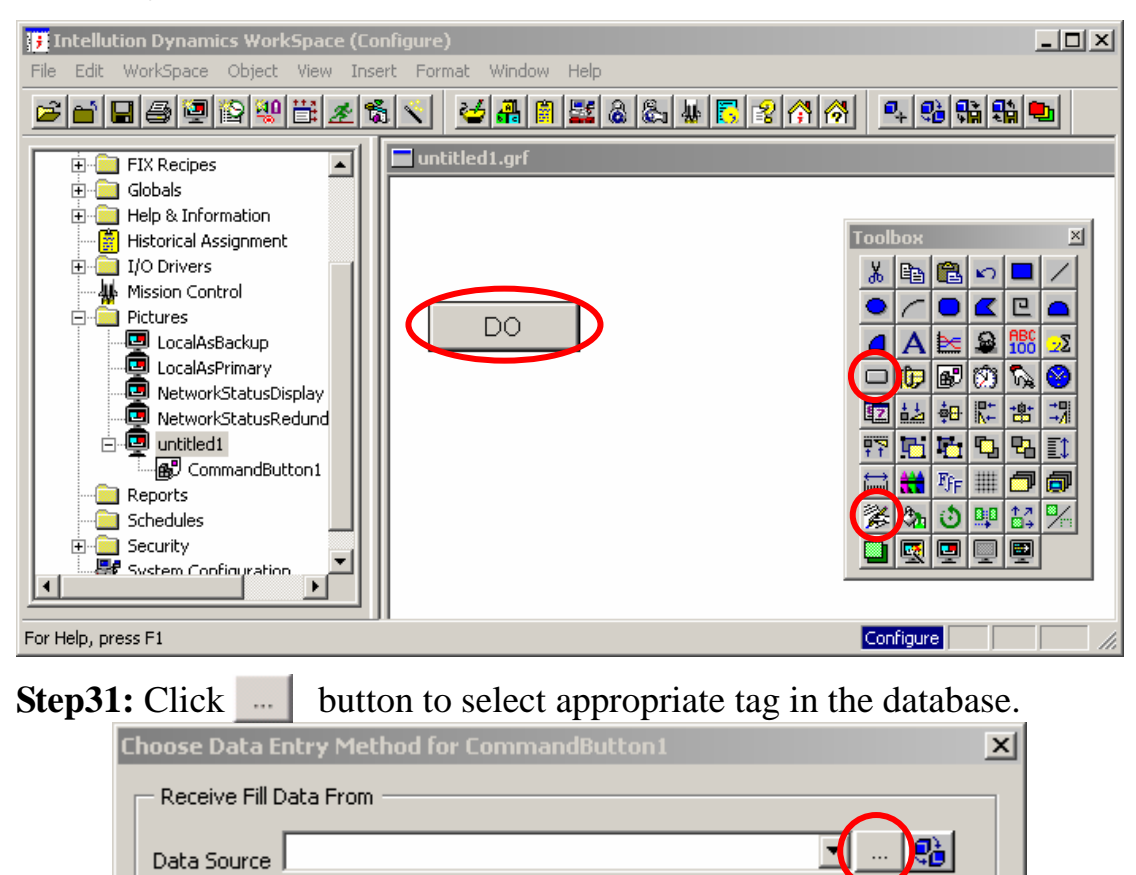

| pression Builder                                                                                                    | × |
|----------------------------------------------------------------------------------------------------|---|
| Data Source Browser                                                                                                    | 1 |
| FIX Database       Pictures       Historical       Globals       Data Servers         Node Names       Tag Names       A.ADI         A.11       A.01       A.ALMEXT1         A.2LMEXT1       A.ALMEXT2         A.2LMINTIME       A.ALMINTIME         A.2LMINTIME       A.AREA10         A.AREA11       A.AREA12         A.AREA13       A.AREA14         A.AREA3       A.AREA4         A.AREA4       A.AREA4 |   |
|                                                                                                    |   |
| Fix32.FIX.D01       Tolerance:       0.000000         Deadband:       0.000000         Refresh Rate:       0.0                                                                                                    |   |
| OK Cancel Help Mathematical Functions >>                                                                                                    |   |

Step32: Select "DO1" in the "Tag Name" list box. Then click "Ok".

**Step33:**Select "Pushbutton Entry" to be the output mode of "Push Button" object, and then click "OK" to store the result.

| Choose Data Entry Method for Co | ommandButton1                | × |
|---------------------------------|------------------------------|---|
| Receive Fill Data From          |                              |   |
| Data Source Fix32.FIX.D01.F_CV  | ✓ …                          |   |
| Choose Data Entry Method        |                              |   |
| C Numeric/Alphanumeric Entry    | Pushbutton Titles            |   |
| C Slider Entry                  | Open Button Title[0]: Open   |   |
| Pushbutton Entry                | Close Button Title[1]: Close |   |
| C Ramp Entry                    |                              |   |
|                                 |                              |   |
|                                 | <u> </u>                     |   |

**Step34:** Click 1 to build a "Datalink" object to show the value of a digital input channel.

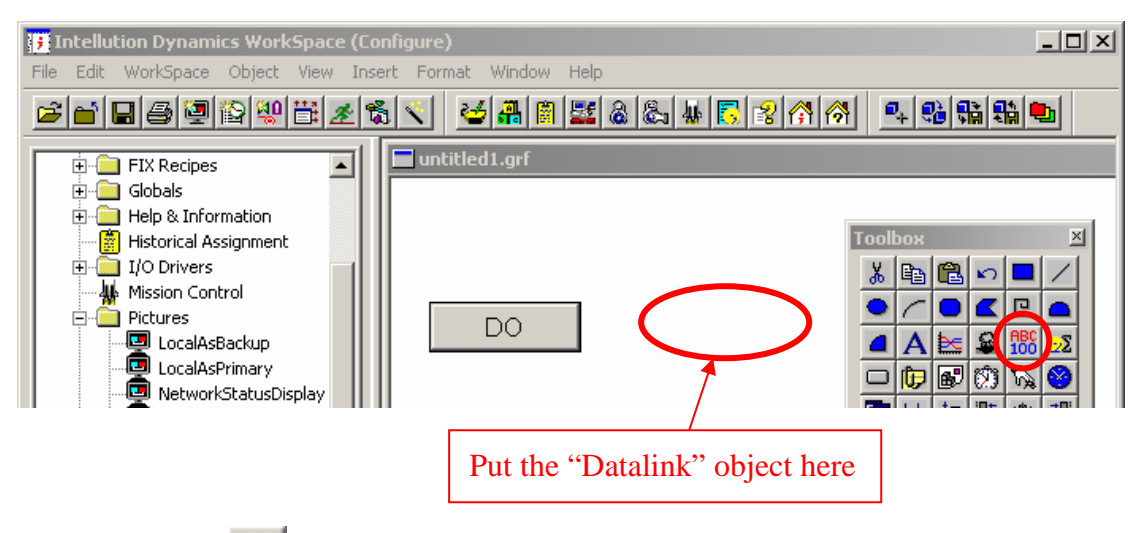

**Step35:** Clicl \_\_\_\_ button to select appropriate data source in the database.

| Choose Data E | ntry Method for CommandButton1 | × |
|---------------|--------------------------------|---|
|               | )ata From                      |   |
| Data Source   |                                |   |

Step36: Select "DI1" in the "Tag Name" list box. Then click "Ok".

| Expression Builder<br>Data Source Browser | Pictures Globals 😿 Data Servers | ?×                                                                                                    |
|-------------------------------------------|---------------------------------|----------------------------------------------------------------------------------------------------|
| Node Names                                | Al1                             | Field Names<br>A_ADI<br>A_ALMCK<br>A_ALMCK<br>A_ALMEXT1<br>A_ALMEXT2<br>A_ALMINTIME<br>A_ALMINTIME<br>A_ALMINASTTIME     |
| Fix32.FIX.DI1                             |                                 | ▲         Tolerance:         0.001000           Deadband:         0.000000           ▼         Refresh Rate:         0.0 |
| ·                                         | OK Cancel H                     | Help Mathematical Functions >>                                                                                           |

**Step36:** Click "Ok" to continue the other setting.

| Datalink                                   |
|--------------------------------------------|
| Source                                     |
| Fix32.FIX.DI1.F_CV                         |
| Data Entry Error Configuration             |
| Type: None  Output Error Mode:             |
| Confirm                                    |
| Formatting                                 |
| 🗖 Raw Format Type: Numeric 🔽               |
| Justify: Left 💌 Whole Digits: 5 Decimal: 2 |
| OK Cancel Help                             |

**Step37:** Build a new "Datalink" object in the picture by the same way ,and put the "Datalink" below the "Push Button" object. Select "AO1" to be the data source.

| Expression Builder                                 | <u>? ×</u>                    |
|----------------------------------------------------|-------------------------------|
| Data Source Browser                                |                               |
| 🚜 FIX Database 🖳 Pictures 😵 Globals 7 Data Servers |                               |
| Node Names Tag Names                               | Field Names                   |
| FIX A01                                            | A_ADI<br>A ALMEXT1            |
| DI1                                                | A_ALMEXT2                     |
| NSD                                                |                               |
|                                                    | A_ALMSN<br>A_AREA1            |
|                                                    | A_AREA10<br>A_AREA11          |
|                                                    | A_AREA12<br>A_AREA13          |
|                                                    | A_AREA14                      |
|                                                    | A_AREA2                       |
|                                                    | A_AREA4                       |
|                                                    | A_* F_*                       |
| × ▼ F                                              | × F                           |
|                                                    |                               |
|                                                    |                               |
| Fix32.FIX.A01                                      | Tolerance: 0.001000           |
|                                                    | Deadband: 0.000000            |
|                                                    | Refresh Rate: 0.0             |
| OK Cancel Hel                                      | p   Mathematical Functions >> |
|                                                    |                               |

**Step38:** Select "Datalink" object which is below "Push Button" object. Click **k** button to set the action of this "Datalink" object.

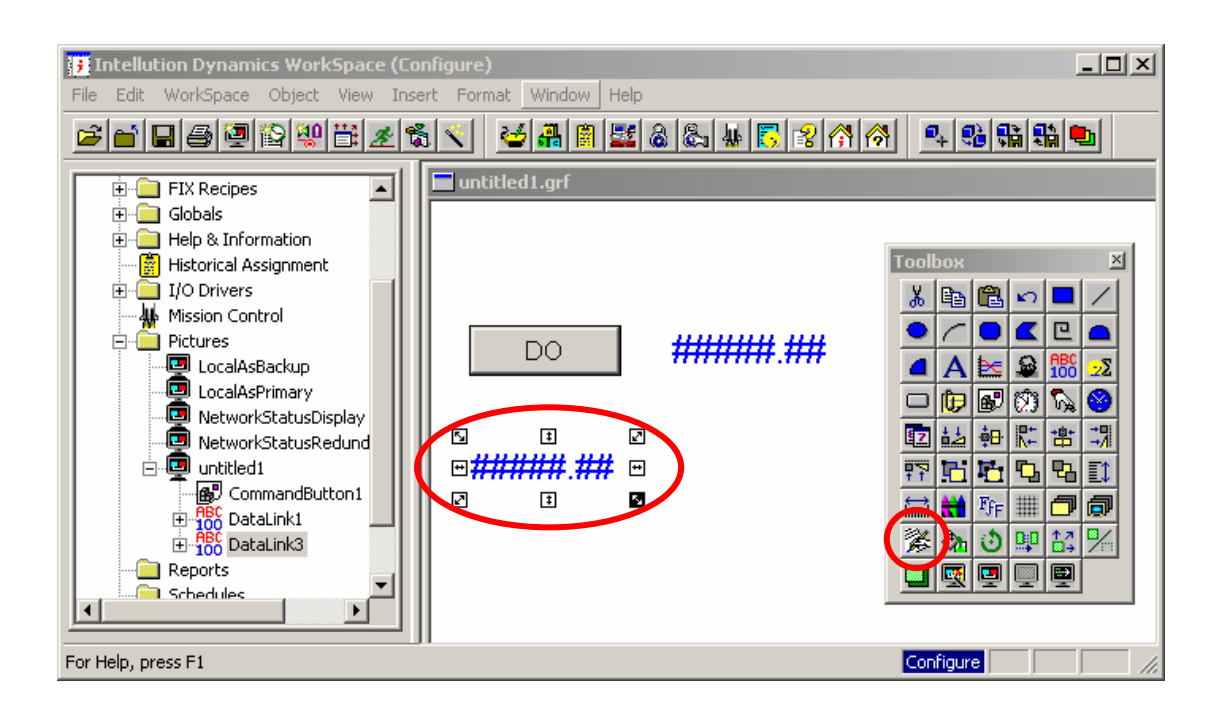

**Step39:** Select "Slider Entry" to set the output mode of AO object to be a slider. Check the "Fetch Limits from the Data Source" check box.

| Choose Data Entry Method for Da | itaLink3                              |
|---------------------------------|---------------------------------------|
| Receive Fill Data From          |                                       |
| Data Source Fix32.FIX.A01.F_CV  | ✓ …                                   |
| Choose Data Entry Method        |                                       |
| C Numeric/Alphanumeric Entry    | Slider Limits                         |
| Slider Entry                    | Low Limit: 0                          |
| C Pushbutton Entry              | High Limit: 32767                     |
| C Ramp Entry                    | Fetch Limits from the Data Source     |
|                                 |                                       |
|                                 | <u>OK</u> <u>C</u> ancel <u>H</u> elp |

**Step40:** Follow "Step37" as a model to build a new "Datalink" object in the picture ,and select "AI1" to be the data source.

| Expression Builder                                 | ? ×         |
|----------------------------------------------------|-------------|
| Data Source Browser                                |             |
| 🚜 FIX Database 🖳 Pictures 😵 Globals 7 Data Servers |             |
| Node Names Field Names Field Names                 |             |
|                                                    | -           |
| DDI A_ALMEXT2<br>DDI A_ALMINTIME                   |             |
| NSD A_ALMLASTTIME<br>A_ALMSN                       |             |
| A_AREA1<br>A_AREA10                                |             |
| A_AREA11<br>A_AREA12                               |             |
| A_AREA13<br>A_AREA14                               |             |
| A_AREA15<br>A_AREA2                                |             |
| A_AREA3<br>A_AREA4                                 | -           |
|                                                    | ×           |
|                                                    |             |
|                                                    |             |
|                                                    |             |
| Fix32.FIX.Al1 Tolerance: 0.0010                    | 00          |
| Deadband: 0.0000                                   | 00          |
| Refresh Rate: 0.0                                  | •           |
| OK Cancel Help Mathematical Fu                     | unctions >> |
|                                                    |             |

**Step41:** After finishing all parameter setting, click "Ok" to continue.

| Datalink                                   | × |
|--------------------------------------------|---|
| Source                                     |   |
| Fix32.FIX.Al1                              |   |
| Data Entry Error Configuration             |   |
| Type: None  Uutput Error Mode:             |   |
| Confirm                                    |   |
| Formatting                                 |   |
| 🗖 Raw Format Type: Numeric 💌               |   |
| Justify: Left 💌 Whole Digits: 5 Decimal: 2 |   |
| OK Cancel Help                             |   |

**Step42:** Click A button to create three "Text" object, and input the words "DI", "AO", and "AI" receptively in the appropriate place.

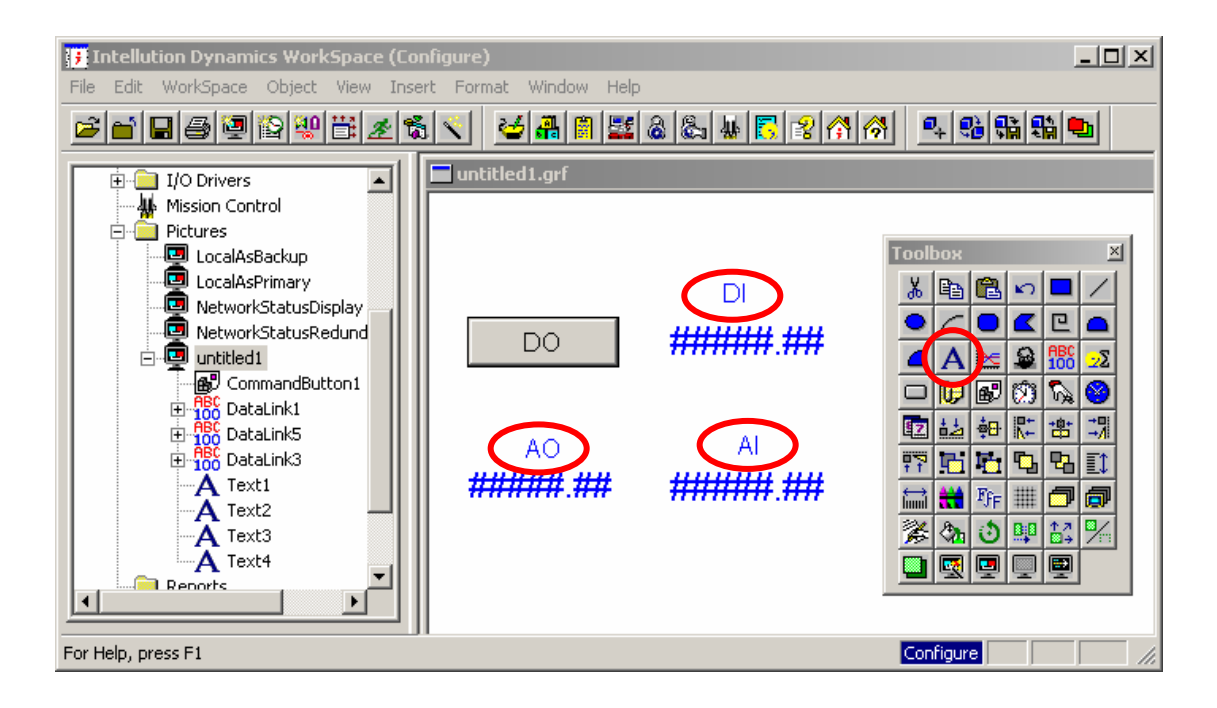

Step43:Click "Save as" to save this page as the name-"MbTest".

| 😈 Intellution Dynamics ¥                         | VorkSpace (Con                | nfigure)                                                | Ľ        |
|--------------------------------------------------|-------------------------------|---------------------------------------------------------|----------|
| File Edit WorkSpace Obj                          | ject View Inser               | ert Format Window Help                                  |          |
| New<br>Open                                      | Ctrl+O                        | S <mark>▼ ≤# 8 2</mark> 2 2 4 5 2 3 7 7 1 4 2 3 3 3 4 5 |          |
| Close                                            |                               | untitled1.grf                                           |          |
| Save                                             | Ctrl+S                        |                                                         |          |
| Save As                                          |                               | Testher                                                 | <b>7</b> |
|                                                  |                               |                                                         | 1        |
| Print                                            | Ctrl+P                        |                                                         |          |
| 1 D:\Dynamics\PIC\test1                          |                               |                                                         |          |
| 2 D:\DYNAMICS\PIC\untitle                        | ed1                           |                                                         |          |
| 3 D:\DYNAMICS\PIC\test                           |                               |                                                         |          |
| 4 MBEdidw                                        |                               |                                                         | 5        |
|                                                  | Save As                       | ?                                                       | <u> </u> |
| Exit<br>A Text2<br>A Text3<br>A Text4<br>Reports | Save in:<br>Backup<br>CocalAs | PIC 🔽 🗲 🖻 📸 🖬 🕶<br>sBackup<br>sPrimary                  | -        |
|                                                  | 📃 回 Networl                   | rkStatusDisplay                                         | 8        |
|                                                  | Networl                       | rkStatusRedundancyDisplay                               |          |
|                                                  | File name:                    | MbTest Save                                             |          |
|                                                  | Save as typ                   | pe: Picture(*.grf) Cancel                               |          |

**Step44:** Run this project and click output object to set the digital and analog output value that you want as below.

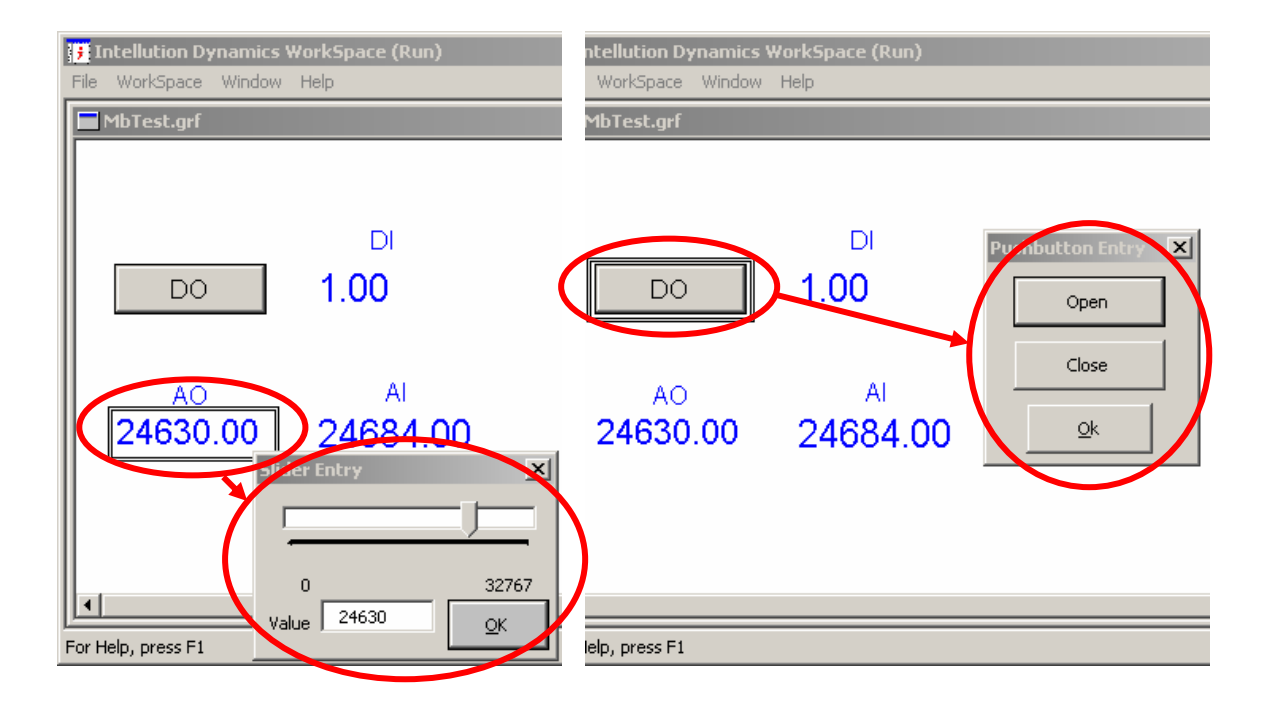